## Student na visokom učilištu - izbornik Student

Opcija Student na visokom učilištu, koja se nalazi u izborniku Student, sadrži podatke o upisima studenata na visoko učilište, studentovim studijima na tom visokom učilištu i dodatnim ECTS bodovima koje je student ostvario na pojedinom studiju. U prozoru postoje i podaci o načinu upisa na to visoko učilište (prelazak s drugog visokog učilišta ili s istog visokog učilišta sa starog studijskog programa ili upis s razredbenog postupka).

/ U prozoru se za svakog studenta nalazi po jedan zapis za svako visoko učilište na kojem student studira.

Prozor Student na visokom učilištu otvara se odabirom izbornika Student u ISVU aplikaciji Studiji i studenti, a zatim odabirom opcije Student na visokom učilištu.

## Prozor Student na visokom učilištu podijeljen je na pet dijelova:

- Podaci vezani uz upis na visoko učilište kao i podaci vezani uz ispis sa visokog učilišta
- Podaci vezani za AAI
- Podaci o studentovim studijima na visokom učilištu s podacima o prijavi na razredbeni postupak
- Podaci o dodatnim ECTS bodovima studenta na studiju
- Podaci o prelasku s drugog visokog učilišta

## Na slici 1. prikazan je prozor Student na visokom učilištu.

|                                              | Student na visokom učilištu                                                                                                    |
|----------------------------------------------|----------------------------------------------------------------------------------------------------|
| Akcije 🏦                                     | Visoko učilište 6 Farmaceutsko-biokemijski fakultet Sveučilište u Zagrebu                                                                   |
| Unesi (F8)                                   | Student Datum upisa 2307/2020                                                                                                    |
| 📝 Izmijeni (F9)                              | Lokalni matični Broj kopija indeksa Rbr. u matičnoj knjizi Student iz dijaspore 💌                                                           |
| 🔠 Obriši (F3)                                | Datum ispisa Raziog ispisa Datum podizanja dokumenata                                                                                       |
| Dohvati (F7)                                 | E-mail E-mail & Ne V Subvencioniran drugdje 📀 Ne V                                                                                          |
| Prihvati (F10)                               | Komentar uz studenta Svi podaci vode se kroz ISVU 🙆 Da 💌                                                                                    |
| Odbaci (ESC)                                 |                                                                                                    |
| Aktivno polje 🛛 🕆                            | Studentovi studiji na visokom učilištu Podaci o prelasku s drugog visokog učilišta (ne koristi se) Napomene uz studenta na visokom učilištu |
| 🗶 Izreži (Ctrl+X)                            | Paralelni studij 🛛 🔻 Glavni 🥝 Da 🔻 Lokalni matični br. na studiju 👘 Gostujući student 🙆 Ne 💌 ISVU upisni list 🛛 Studiji i studenti 💌 👗      |
| Kopiraj (Ctrl+C)                             | Tip indeksa 🛛 B-Nastavnik, kolegij, predavanja, vježbe, seminar 🔻 Studentska prava na studiju do 30.09.2023 Razlog prestanka prava 🗨        |
| Nalijepi (Ctrl+V)                            | Serijski broj indeksa Poseban status V                                                                                                    |
| AAI ×                                        | Upis temeljem isprave Akademska godina prvog upisa na ovu vrstu studija 2020                                                                |
| Alati                                        | Prosjek ocjena 4.000 Težinski prosjek ocjena 3.694 Saldo 47.79 eur / 360.05 kn Generacija za ispit pred povj/izračunata / 2020              |
|                                              | - Zadnji upisni list. El. strukture studija Medicinska biokemija (6) Akademska godina 2022 Nastavna godina 1                                |
| Aktivirai studentov studija                  | - Prvi upisni list El. strukture studija Medicinska biokemija (6) Akademska godina 2020 Nastavna godina 1                                   |
| Pregled napomena uz studenta                 | Podaci o prelasku s drugog visokog učilišta                                                                                                 |
| Deaktiviraj e-mail studenta                  | Rbr. prelaska Visoko učilište Datum upisa Datum upisa                                                                                       |
| Ispis ×                                      |                                                                                                    |
|                                              | 1/1                                                                                                    |
| Administrator                                | Dodatni ECTS bodovi studenta na studiju i Dodatne informacije i Napomene uz studentov studij                                                |
| Popravak statusa<br>elektroničkog identiteta | Dodani ECTS bodovi studenta na studiju                                                                                                    |
| Demeá                                        | Redni broj                                                                                                    |
| Poliloc                                      |                                                                                                    |
| (C) Upute za rad (F1)                        | Nazy                                                                                                    |
|                                              | Bodovi ostvareni - gdje                                                                                                    |
|                                              | - kada                                                                                                    |
|                                              | Ostvareni ECTS bodovi Ocjena Ocjena ulazi u prosjek                                                                                         |
|                                              |                                                                                                    |

Slika 1. Prozor Student na visokom učilištu